# 実行中のシーケンス分析で、測定完了したデータを解析でレビュー する

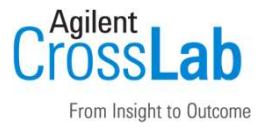

OpenLab CDS 2

### 手順1

シーケンス開始後に、シーケンス ウィンドウから「完了した注入データのレビュー」ボタンを実行します。

| Ati<br>วราน                                                                     | 亦      | -L                                                                                                    |                |                                       |                   |                              |                                     |                                  | LC1220                      |
|---------------------------------------------------------------------------------|--------|----------------------------------------------------------------------------------------------------|----------------|---------------------------------------|-------------------|------------------------------|-------------------------------------|----------------------------------|-----------------------------|
| <ul> <li>合取得</li> <li>合解放</li> <li>機器</li> </ul>                                |        | ť                                                                                                    | TT<br>1998 524 | 「」<br>グルサンプル<br>レイアウト                 | <b>節</b><br>シーケンス | ^ ⊡ ⊐ピ-<br>→ × 削除<br>¥ つ リセッ | - アクティレ<br>機器スラ<br>ト・ ランキュ・         | ディログ オンライ<br>テータス スペクト<br>- ステータ | ンシグナル :<br>ル<br>ロス<br>ウインドウ |
| シーケンス測定中 - 20200428 093259LC1220sadmin2020-04-28 (<br>日 日 編集 閉びる 完了した注入データのレビュー |        |                                                                                                    |                |                                       |                   |                              |                                     |                                  |                             |
| ▲ 全般<br>プロパティ                                                                   | 1<br>1 | 2                                                                                                    | ステータス<br>完了    | <ul> <li>アクション</li> <li>注入</li> </ul> | + /(-<br>1        | イアル 中                        | サンプルタイプ ·<br>・<br>キャリプレー            | ■ 注入ソース<br>Als                   | ☆ タイプ                       |
| オフション<br>▲ 注入                                                                   | 2<br>3 | <ul><li></li><li></li><li></li><li></li><li></li><li></li><li></li><li></li><li></li><li></li><li></li><li></li><li></li><li></li><li></li><li></li><li></li><li></li><li></li><li></li><li></li><li></li><li></li><li></li><li></li><li></li><li></li><li></li><li></li><li></li><li></li><li></li></ul> | 測定中<br>保留中     | 注入<br>注入                              | 2<br>3            |                              | <ul><li>サンプル</li><li>サンプル</li></ul> | Als<br>Als                       |                             |
| 5-710                                                                           | 4      | 1                                                                                                    | 保留中<br>保留中     | 注入<br>注入                              | 4                 |                              | <ul><li>サンプル</li><li>サンプル</li></ul> | Als<br>Als                       |                             |
|                                                                                 | 6      |                                                                                                    | 保留中            | レポート作反                                | Ī.                |                              |                                     |                                  |                             |

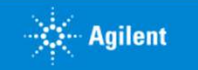

# 実行中のシーケンス分析で、測定完了したデータを解析でレビュー する

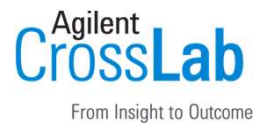

OpenLab CDS 2

## 「完了した注入データのレビュー」ボタンが表示されない場合

- 測定中のシーケンスが閉じている可能性があります。
- シーケンスウィンドウまたはランキューウィンドウで、「測定中のシーケンスを表示」ボタンを 実行すると、実行中のシーケンスが表示され、「完了した注入データのレビュー」ボタンが表示 されます。

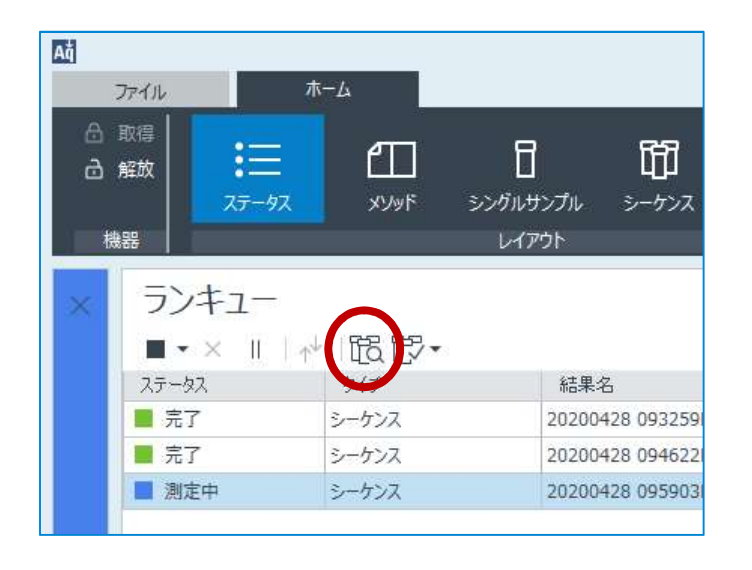

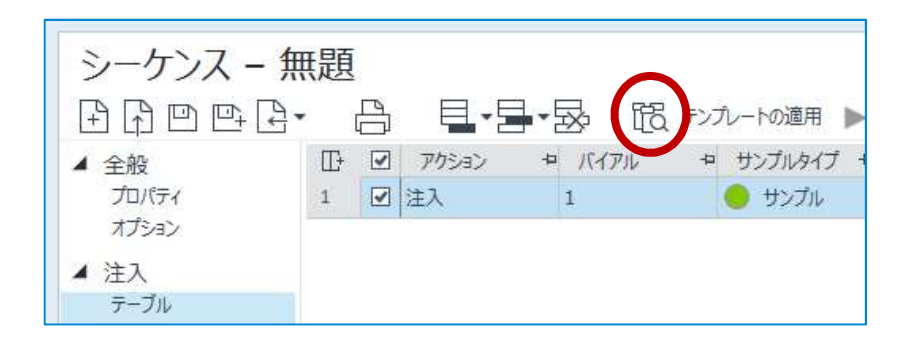

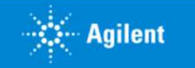

## 実行中のシーケンス分析で、測定完了したデータを解析でレビュー する OpenLab CDS 2

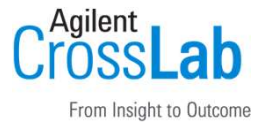

## 手順2

起動したData Analysis画面で、再解析・結果の保存・印刷を実行します。

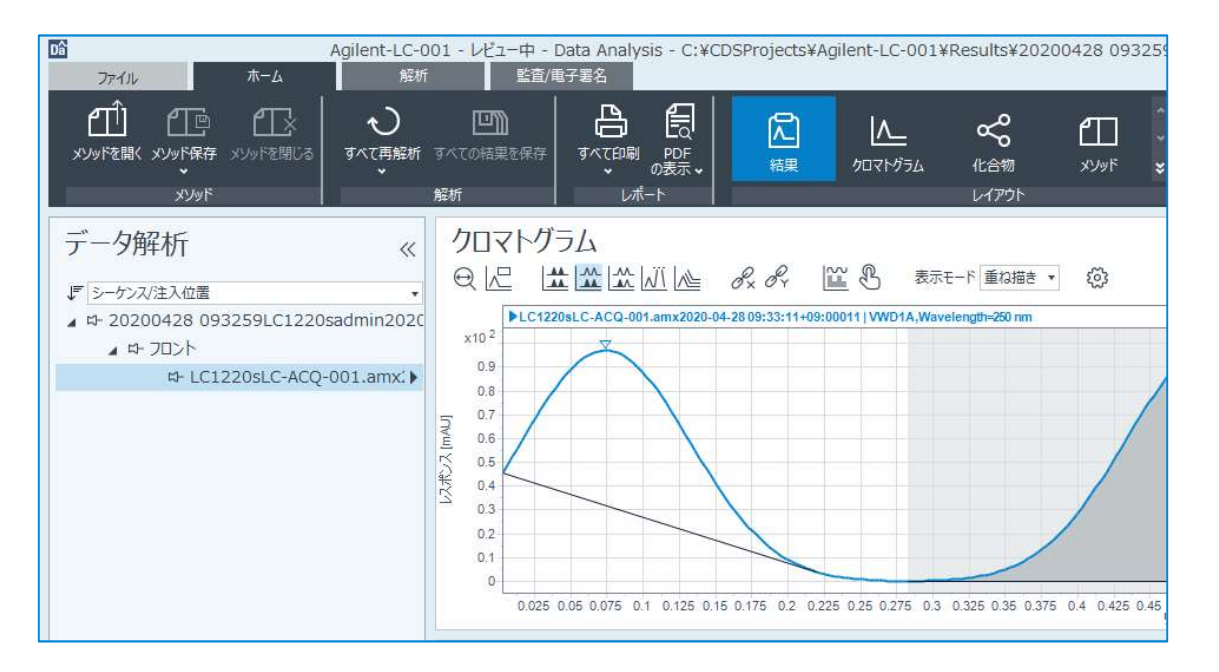

#### 注意:

- 更に後続の完了済データを追加で読 み込む際は、一旦Data Analysis画面 を閉じて、同様にシーケンスウィン ドウから「完了した注入データのレ ビュー」ボタンを実行して操作しま す。
- 解析が完了した際に、必ずData Analysis画面を閉じて下さい。起動 したままの状態が続くと、シーケン スの完了時に結果セットの保存が保 留状態となります。
- データの一貫性を保持する観点から、 あらかじめData Analysis画面を起動 して、測定中の結果セットから保存 済のデータを読み込むことは出来な い仕様となっております。

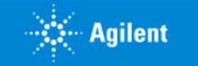